# エアポートシャトル予約の流れ

情報(氏名も含め)は必ず英語、半角、ローマ字にて入力をお願いします。全角入力、漢字での入力で すと、弊社側で判読が不可となり、手配ができかねます。全角や漢字で入力されましてもシステムはご 予約を受けてしまいますが、実際の手配が難しくなりますので、ご注意ください。

 $^{1)}$  往復予約の場合

| ホノルル空港                                                           | ⇔ホテル                                  |            |
|------------------------------------------------------------------|---------------------------------------|------------|
| ROLND TRIP                                                       |                                       |            |
| 復サービス<br><b>32</b><br>1名様)                                       | 今すぐ予約                                 | 今すぐ予約をクリック |
| ↓チップが含まれており、<br>↑ 明毎が表示されます。                                     | チェックアウトの際に                            |            |
| ルル国際を港とワイキキホラ<br>ハラ地区頃の往復シャトル5<br>、安心、規切なサービスを扱<br>出口で弊社係員がお出迎えい | -ル地区、ホノルル空港<br>ナービス。<br>8供。<br>いたします。 |            |
| プグレード サービス(有料<br>(生花)でお出迎えします。                                   | t)                                    |            |

## 2):例)

# HA 9月30日 HA 458 便 ホノルル着 午前1005分

HA 10月4日 HA457 便 ホノルル発 午後405分

ホテル利用:アラモアナホテル、人数を記入。

| 2港                         |                  | ^                             |                 |         |                          |   |   | 人数   |   |
|----------------------------|------------------|-------------------------------|-----------------|---------|--------------------------|---|---|------|---|
| Honolulu, HI (HNL)         |                  | ٩                             | Ala Moana Hotel |         |                          | ۹ | • | 違ぶ 🛔 | Y |
| 5                          |                  |                               |                 |         |                          |   |   |      |   |
| はい いいえ                     |                  |                               |                 |         |                          |   |   |      |   |
|                            |                  |                               |                 |         |                          |   |   |      |   |
| フライト日                      |                  | 帰国のフライト                       | E CATE          | -       | フライト種類                   |   |   |      | _ |
| <b>フライト日</b><br>09/30/2017 | 10 午前 ▼ : 05 ▼   | <b>帰国のフライト</b><br>10/04/2017  | 日 04 午後         | ▼:05 ▼  | <b>フライト種類</b><br>日本(国際線) | ) | - |      | • |
| <b>フライト日</b><br>09/30/2017 | 10 午前 • : 05 •   | <b>帰国のフライトI</b><br>10/04/2017 | B<br>04 午後      | ▼:05 ▼  | <b>フライト種類</b><br>日本(国際線) |   |   | 13   | • |
| <b>フライト日</b><br>09/30/2017 | 〕 10 午前 ▼ : 05 ▼ | <b>帰国のフライト</b><br>10/04/2017  | 日 04 午後         | •: 05 • | <b>フライト種類</b><br>日本(国際線) |   |   | 8    | • |
| <b>フライト日</b><br>09/30/2017 | 〕 10 午前 ▼ : 05 ▼ | <b>帰国のフライト</b><br>10/04/2017  | 目<br>04 年後      | •: 05 • | <b>フライト種類</b><br>日本(国際線) |   |   |      | • |

# 3) サービス1 (往路サービス) ホテル名、乗車顧客人数を確認し、選択をクリック

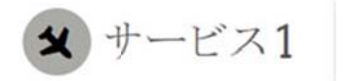

Honoluu International Arport 目的地 Ala Moana Hotel Saturday, September 30, 2017

#### ご希望のサービスを選択

Side Entrance On Mahukona St.

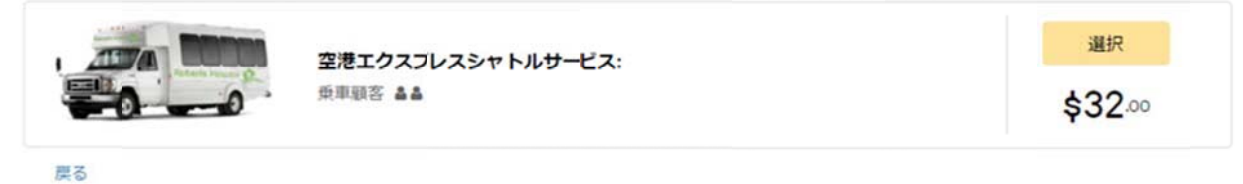

4) 荷物の個数を入力、航空便名、フライト便名、出発航空名を記入、選択をクリック

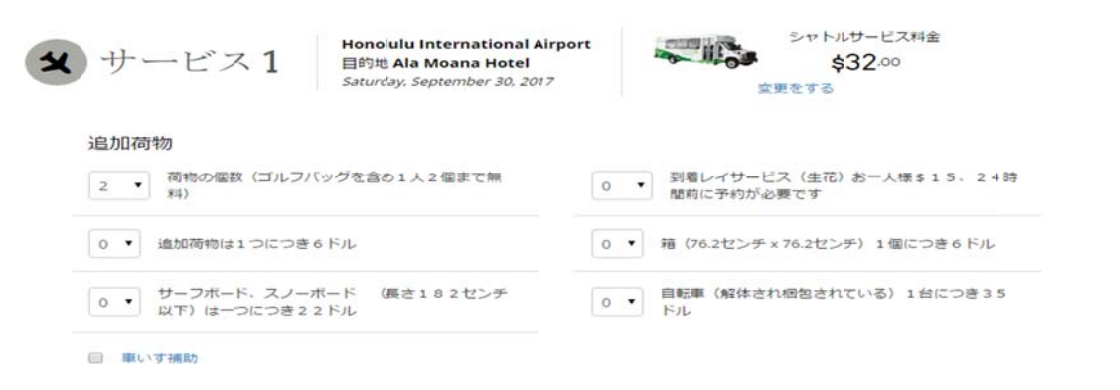

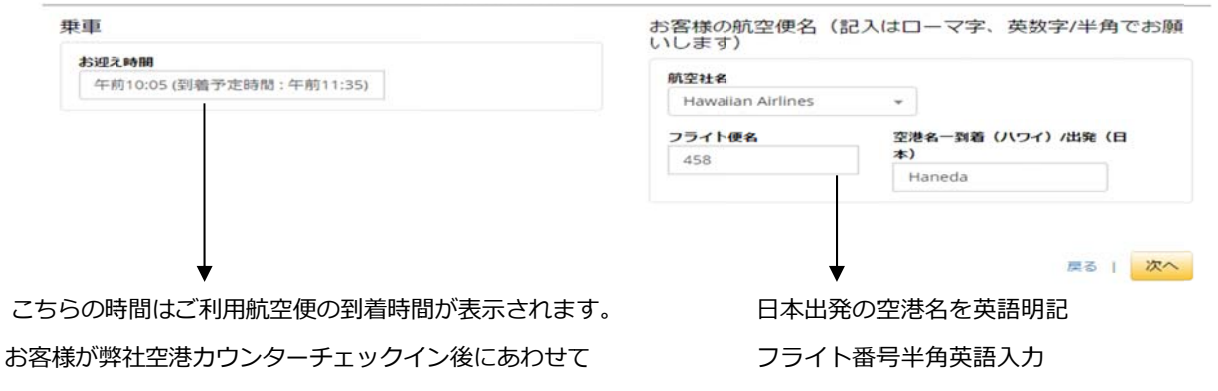

配車がされますので、ご心配はいりません。

日本語、全角入力は不可

ドロップダウンで航空会社を選択

次へをクリック

## 5) サービス2(帰路)ホテル名、乗車お客様人数、空港名を確認し、選択をクリック。

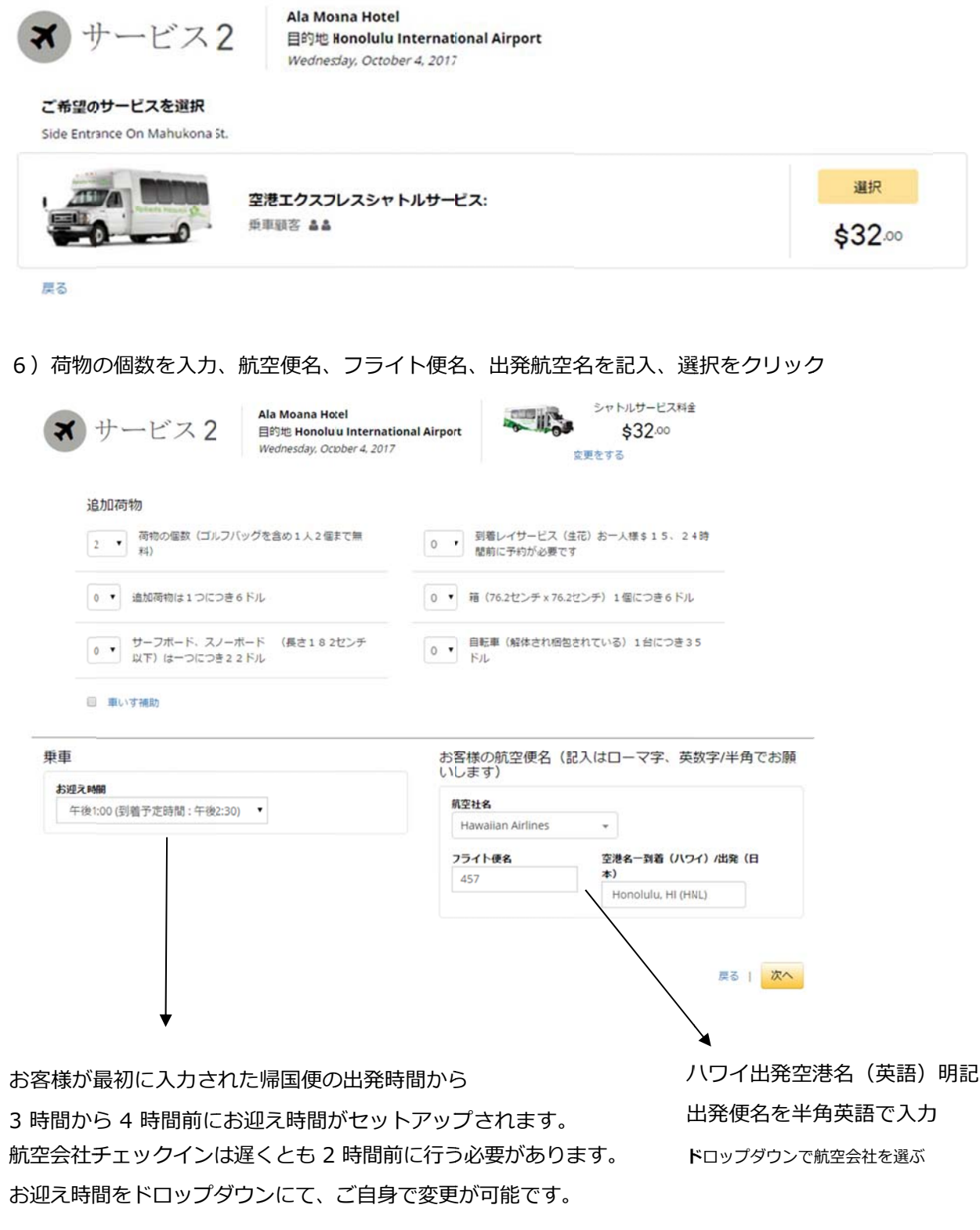

フライト時間に間に合わない場合はご自身の責任となります。

# 7) お客様がご予約されました内容が明記されます。

# 内容を確認し、間違えがなければチェックアウトをクリックください。

ショッピングカート

| Honolulu International Airport<br>300 Rodgers Boulevard, Honolulu, Oahu HI |                                   | <b>Airport</b><br>ulu, Oahu HI | <b>→</b> | Ala Moana Hotel<br>410 Atkinson Dr., Honolulu, Oahu HI                     | \$32.00   |
|----------------------------------------------------------------------------|-----------------------------------|--------------------------------|----------|----------------------------------------------------------------------------|-----------|
| シャトルサーと<br>土曜日, 9月 30 10<br>島 2 合計人数                                       | ビス料金<br>1:05午前                    |                                |          |                                                                            |           |
| Ala Moana<br>410 Atkinson                                                  | <b>Hotel</b><br>Dr., Honolulu, Oa | hu HI                          | ÷        | Honolulu International Airport<br>300 Rodgers Boulevard, Honolulu, Oahu HI | \$32.00   |
| シャトルサーと<br>水曜日,10月41/<br>き2合計人数                                            | ビス料金<br>00午後                      |                                |          |                                                                            |           |
| ■ 取り除く                                                                     | ☞ 変更をする                           | ▶ 追加予約 Honolulu                | ı, H (HN | IL)                                                                        |           |
|                                                                            |                                   |                                |          |                                                                            | 合計\$64.00 |
|                                                                            |                                   |                                |          | カートを空にする   新しい予約の追加                                                        | チェックアウト   |

8) チェックアウト、クレジットカード情報を記入し、同意にチェック、予約をクリック、で完了します。

情報(氏名も含め)は必ず<mark>英語、半角、ローマ字</mark>にて入力をお願いします。 全角入力、漢字での入力ですと、弊社側で判読が不可となり、手配ができかねます。全角や漢字で入力されましても システムはご予約を受けてしまいますが、実際の手配が難しくなりますので、ご注意ください。

チェックアウト CA. **Honolulu International Airport** \$32.00 Ala Moana Hotel + 300 Rodgers Boulevard, Honolulu, Oahu HI 410 Atkinson Dr., Honolulu, Oahu HI シャトルサービス料金 土曜日, 9月 30 10:05午前 ▲ 2 合計人数 Ala Moana Hotel **Honolulu International Airport** \$32.00 + 300 Rodgers Boulevard, Honolulu, Oahu HI 410 Atkinson Dr., Honolulu, Oahu HI シャトルサービス料金 水曜日,10月41:00午後 ▲ 2 合計人数

合計 \$64.00

支払い方法(記入はローマ字、英数字/半角でお願いします)

| クレジットカード番号                      | 期限:月/西曆年数     |
|---------------------------------|---------------|
|                                 | 1-1月 • 2017 • |
| 氏名(クレジットカードに表示されている氏名)          | カード保有者の郵便番号   |
| <b>A</b>                        | 0             |
| クレジットカード確認番号<br>(クレジットカード確認ヘルプ) |               |

乗車顧客情報(記入はローマ字、英数字/半角でお願いします)

| お名前        | 携帯番号 |
|------------|------|
| 4          | L.   |
| EX-ルアドレス   |      |
|            |      |
| メールアドレスを確認 |      |
| <b>Z</b>   |      |

□ 私は読んで同意する規約と条件

戻る| 予約する

こちらで予約が完了し、お客様が明記されましたメールアドレスにご予約完了の確認書が届きます。 届かない場合は入力されましたEメールアドレスが間違っている場合もございますので、下記まで info@robertshawaii.com 日本語でご連絡くださいませ。